# Manual do Usuário

**SUN 40 W3** 

V. 202008141334

# Sumário

| Visão Geral SUN 40 W3            | 3 |
|----------------------------------|---|
| Configurando a Rede              | 4 |
| Programação dos Canais           | 5 |
| Modo De Programar A Luminária    | 6 |
| Configuração de Rede             | 7 |
| Guardar e Carregar a Programação | 8 |
|                                  |   |

# Visão Geral SUN 40 W3

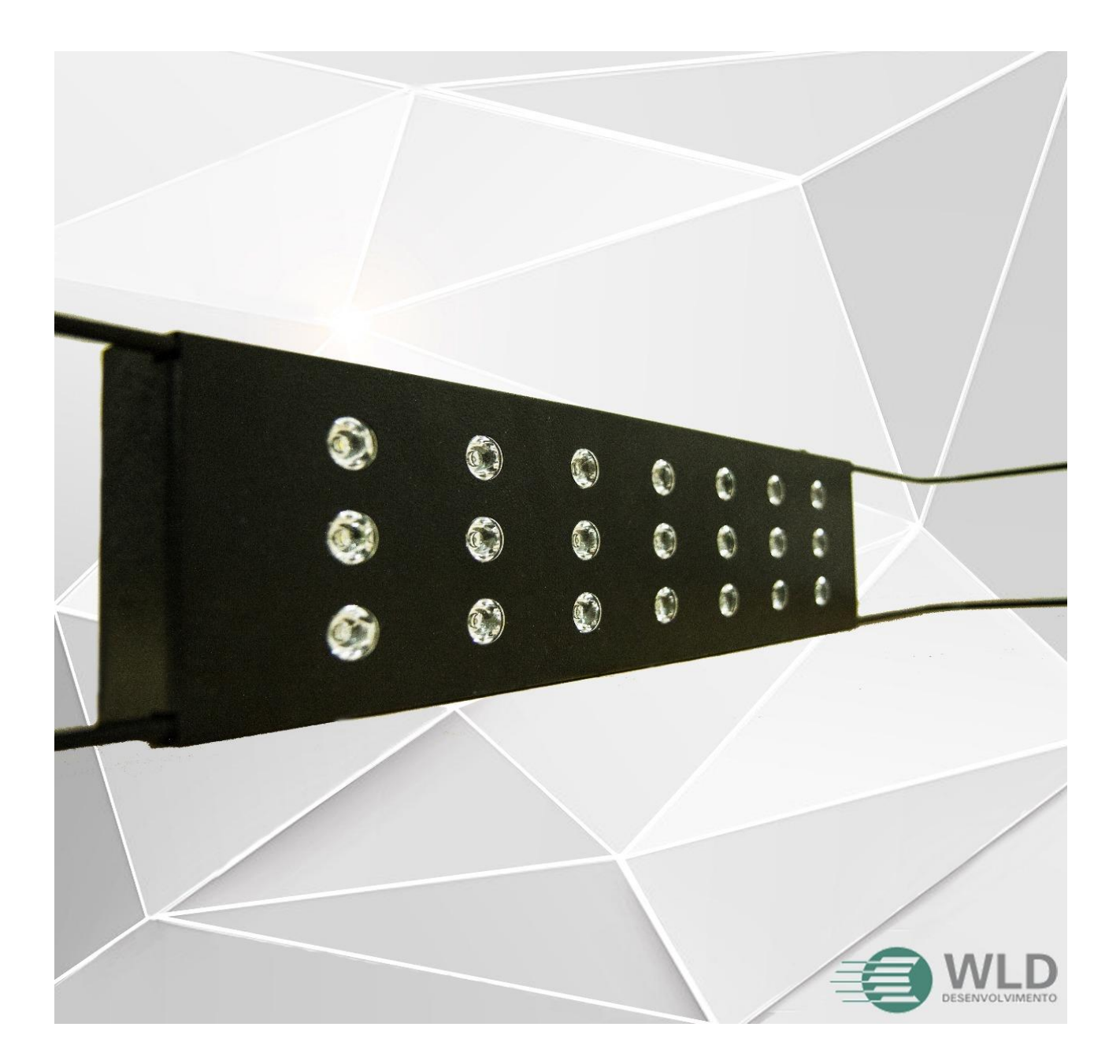

## **Configurando a Rede**

Sua luminária SUN40/W3 funciona como um roteador Wi-Fi, tendo ela sua própria Rede interna. (Não é possível usar a internet quando conectado na SUN40/W3).

Após já instalada e ligada você deve se conectar a sua luminária com algum dispositivo com Wi-Fi (Ex: Tablets, Celulares, Notebooks, etc).

Procure a rede Wi-Fi com nome parecido com "WLD12521cee12e5" e se conecte a ela. (Caso não encontre a Rede Wi-Fi, aperte o botão na lateral da luminária e procure novamente).

#### A SUN40/W3 Não Possui Senha, o WIFI fica disponível por 10 minutos.

Já conectado a SUN40/W3, agora basta abrir seu navegador de internet e digitar o IP da sua SUN40/W3, por padrão é "**192.168.4.1**".

Para facilitar as conexões com a você tem a possibilidade de conectá-la a sua rede WiFi, para isso basta configurá-la no campo "Rede Local".

Digite ou busque o nome da sua rede WiFi, coloque sua senha, clique em **Enviar** e pronto, sua luminária na está conectada a sua Rede.

Se a conexão for bem-sucedida ela te mostrara um IP da rede no campo "**IP**". Basta digitá-lo em seu navegador quando conectado ao seu WiFi para se conectar a SUN40W3.

#### \*Componentes:

- 1. Fonte bivolt de Alimentação de 24VDC;
- 1. Luminária SUN40W3.
- **1**. Cabo de Aço (4 metros).
- 2. Suportes Laterais ajustáveis.
- 2. Extensores para junção de Luminárias.

| Programa | ção dos | Canais  |
|----------|---------|---------|
|          | suo uos | Culluis |

| Programação dos Canais                                                    |       |      |               |             |     |
|---------------------------------------------------------------------------|-------|------|---------------|-------------|-----|
| Ν                                                                         | Н     | М    | Branco        | Azul        |     |
| 1                                                                         | 08 ~  | 00 ~ | 0             | 0           | Ver |
| 2                                                                         | 12 ~  | 00 ~ | 100           | 100         | Ver |
| 3                                                                         | 16 ~  | 00 ~ | 100           | 100         | Ver |
| 4                                                                         | 17 ~  | 00~  | 50            | 50          | Ver |
| 5                                                                         | 18 ~  | 00 ~ | 0             | 0           | Ver |
| 6                                                                         | Fim~  | 00 ~ | 0             | 0           | Ver |
| 7                                                                         | Fim - | 00 ~ | 0             | 0           | Ver |
| 8                                                                         | Fim~  | 00 ~ | 0             | 0           | Ver |
| Ler, Enviar Programação para Luminária<br>Ler Enviar Demonstração Gráfico |       |      |               |             |     |
|                                                                           |       |      | iai Demonstra | açao Granco |     |

Componentes da tela principal:

**ROXO:** Botões de controle;

- Ler = Recebe a programação atual da luminária;
- Enviar = Envia a nova programação para a luminária;
- Demonstração = Inicia uma demonstração do funcionamento da luminária;
- Gráfico = Mostra um gráfico da programação enviada para a luminária;

**VERDE:** Quadro de programação da luminária;

AZUL CLARO: Teste da programação colocada nos canais;

AZUL: Configuração dos canais da luminária;

- (Branco, Azul);
- Os valores são de 0 a 100 e representam a luminosidade dos LEDs do canal;

AMARELO: Configuração do horário e intervalo de funcionamento da luminária;

#### OBS: Para atualizar o horário da luminária basta fazer uma conexão ou atualizar a página.

## Modo De Programar A Luminária

- É necessário programar o horário de funcionamento da luminária;
  - **Ex:** das 8h ate as 20h, com um intervalo de 2h.
- Depois de programado, é necessário configurar a intensidade da luminária;
  - **Ex:** Começaremos com a luminária apagada, então seu valor será 0, e aos poucos ela vai ligando e iluminando até chegar em 100% de luminosidade (valor 100), depois disso ela vai diminuindo a luminosidade até apagar novamente (valor 0).
- É possível escolher a(s) cor(es) que a luminária funcionará, podendo ser uma única cor como apenas a cor azul ou todas as cores, isto escolhendo pelos canais;
  - **Ex:** Utilizaremos todas as cores, ou seja, todos os canais disponíveis em nossa luminária.
- Estando tudo programado, é necessário apenas clicar no botão Enviar.

| Ν | H    | Μ    | Branco | Azul |  |
|---|------|------|--------|------|--|
| 1 | • 80 | • 00 | 0      | 0    |  |
| 2 | 10 • | • 00 | 35     | 35   |  |
| 3 | 12 • | • 00 | 70     | 70   |  |
| 4 | 14 • | • 00 | 100    | 100  |  |
| 5 | 16 · | • 00 | 70     | 70   |  |
| 6 | 18 - | • 00 | 35     | 35   |  |
| 7 | 20 • | • 00 | 0      | 0    |  |
| 8 | Fim  | • 00 | 0      | 0    |  |

Veja os exemplos acima

| Confi  | สมหว | -õn | d۵ | <b>D</b> o | do |
|--------|------|-----|----|------------|----|
| COIIII | gura | Ļαυ | ue | <b>NG</b>  | ue |

| Configuração de Rede |                         |  |
|----------------------|-------------------------|--|
| WIFI Sun Power       |                         |  |
| Nome                 | 1 WLD12521cee12e5       |  |
| Rede Local           |                         |  |
| 2                    | 2.1 WLD_ALPES           |  |
| Nome                 | 2.2 Seleciona Wifi      |  |
|                      | Carrega Wifi Disponível |  |
| Senha                | 2.3 gostodawld2020      |  |
| IP                   | 2.4 < 192.168.1.21      |  |

- **1** Campo para visualização ou edição do WiFi da SUN40W3;
- 2 Campo para conexão da SUN40W3 em sua rede WiFi;
  - **2.1** Nome (SSID) da rede selecionada, em **2.2**;
  - 2.2 Seleção de redes próximas para conexão da SUN40W3;
  - 2.3 Senha da rede selecionada, em 2.2;
  - 2.4 IP para conexão da SUN40W3, dentro de sua rede WiFi, configurada em 2.2 e 2.3;

## Guardar e Carregar a Programação

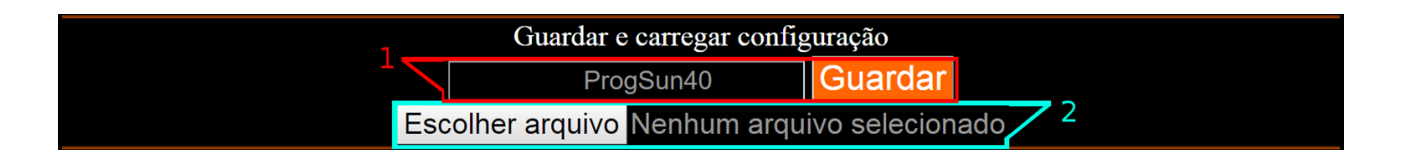

- **1** Salva a programação atual em um arquivo ".Sun40-w3", em seu dispositivo;
  - É possível usar este arquivo em outras luminárias, para que assim não seja necessário configurar todas do zero;
- **2** Carrega um arquivo de programação ".Sun40-w3 ", de seu dispositivo;

| Certificado de Garantia                                                                                                    |  |  |  |
|----------------------------------------------------------------------------------------------------|--|--|--|
| *A garantia somente é valida para defeitos de fabricação;<br>*Este certificado somente será valido acompanhado da nota fiscal<br>comprovando a data da compra;<br>*Este certificado tem validade de 6 meses após a data da compra. |  |  |  |
| Nome de proprietéries                                                                                                    |  |  |  |
|                                                                                                    |  |  |  |
| Data da compra: de de                                                                                                    |  |  |  |
| Estado: Cidade: CPF:                                                                                                    |  |  |  |
| Nome da Loja:                                                                                                    |  |  |  |
| Carimbo de Certificação:                                                                                                    |  |  |  |
|                                                                                                    |  |  |  |